### myPennMedicine Sign up Instructions 3 ways to Sign up

### 1. Visit myPennMedicine.org

- a. First, click "Activate an Account"
- b. Then, click "Sign up Online"

# OR

2. Patients can request an activation email. Once received, the patient can click the activation link in the email to begin the sign-up process.

## OR

#### 3. Visit myPennMedicine.org

- a. First, click "Activate an Account"
- b. Then, type in the activation code provided in your After Visit Summary at the time of check out at the last appointment.

\*\*\* myPennMedicine app is also available on iTunes and Google Play \*\*\*